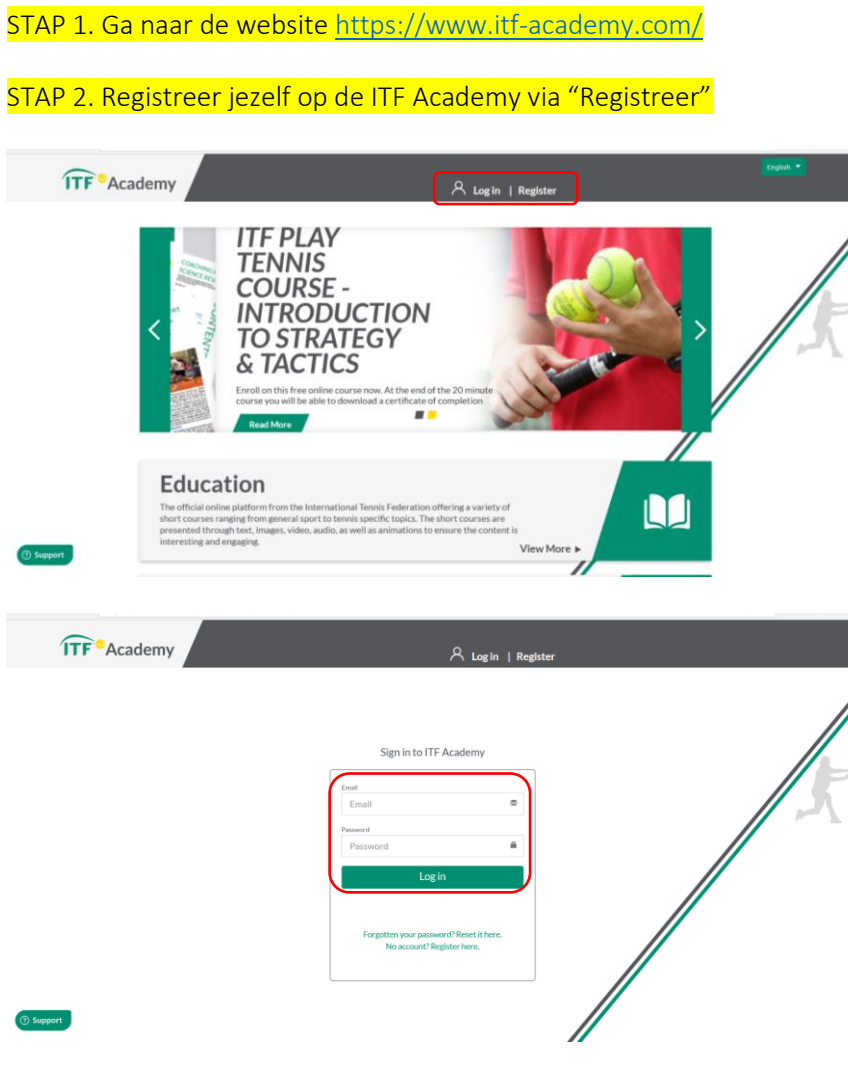

- Vul je emailadres in en creëer een wachtwoord voor jouw account. Via deze weg registreer je jezelf voor de ITF Academy.
- Na afloop van deze "log in" ontvang je een persoonlijke email met een link. Klik op deze link om jouw registratie effectief te maken. (wanneer je wachtwoord bent vergeten kan je via deze weg ook jouw paswoord vervangen)

| Dear Rick,<br>Thank you for registering with ITF Academy online education. So that we can confirm your email address, please click on the link below to activate your registrat |
|----------------------------------------------------------------------------------------------------|
| https://www.itf-academy.com?language=en&academy=103&user_id=70192&validate=8ce719c740bbdc63cc2000c88aabf10c                                                                     |
| If your email software does not allow you to click on the link, copy it and paste it into your browser.                                                                         |
| Best regards,                                                                                                    |
| ITF Academy                                                                                                    |
| ***** DO NOT REPLY TO THIS EMAIL *****                                                                                                    |

STAP 3. Activeer jouw Tennis iCoach lidmaatschap. Hiervoor heeft KNLTB voor alle leraren een toegang aangekocht. Je kan de volgende voucher gebruiken: 05H2T9 (0 = nul)

- Ga naar jouw profiel
- En klik "renew my subscription"

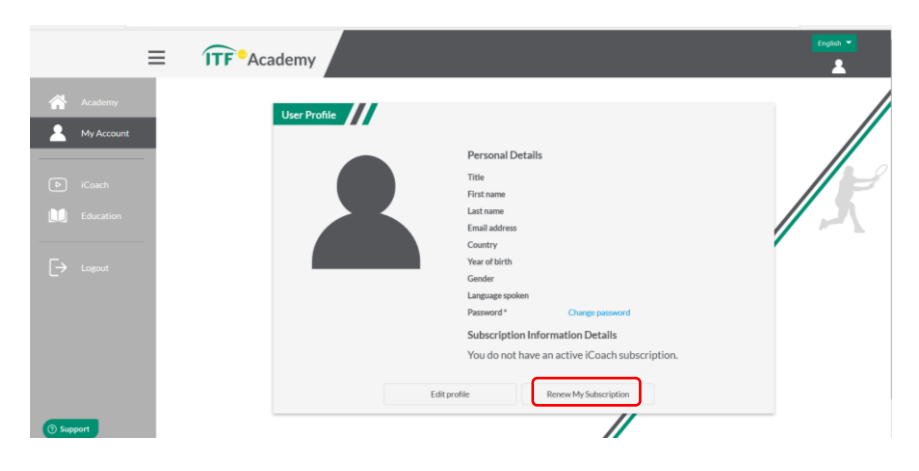

- Geef de voucher code "05H2T9" in

|         | Payment Options                                                                                     | Online payment methods accepted |             |                      |
|---------|----------------------------------------------------------------------------------------------------|---------------------------------|-------------|----------------------|
| Account | You need to have a current subscription to Tennis iCoach in order to view premium video<br>content. | VISA                            |             | These states         |
|         | Yearly Subscription Amount: \$30.00 (USD)                                                           | JCB                             | QIWI        | <mark>giro</mark> pa |
|         | Pay via Worldpay                                                                                    | @_sulart                        | C Uebfloney | PayPal               |
|         | Proceed to WorkBPay                                                                                 | WorldPay                        |             |                      |
|         | Use a Voucher                                                                                       |                                 |             |                      |
|         | If you have a valid voucher, please enter it in the box below.                                      |                                 |             |                      |

Bij deze heb je toegang tot Tennis iCoach op de ITF Academy.

| ≡                                                                                                    | <b>ITF</b> <sup>®</sup> Academy |                                                                                                    |                                                                                                    | English 👻 |
|----------------------------------------------------------------------------------------------------|---------------------------------|----------------------------------------------------------------------------------------------------|----------------------------------------------------------------------------------------------------|-----------|
| Image: Academy       Image: Academy       Image: |                                 | Personal Details<br>Title<br>First name<br>Last name<br>Email address<br>Country<br>Year of birth<br>Gender | Mr<br>Rubern<br>Neyers<br>creyersejjkrittud<br>Netherlands<br>21041905<br>Male<br>creste                  |           |
| (7) Support                                                                                                    | Ruben Neyens                    | Language spoken Password * Subscription Info Your Voucher cod                                               | English<br>Charge password<br>mation Details<br>de : will expire on 31 Jul 2020.<br>Renew My Subscription |           |

Stap 4. Inspireer en ontwikkel jezelf via het online platform Tennis iCoach van de ITF Academy.

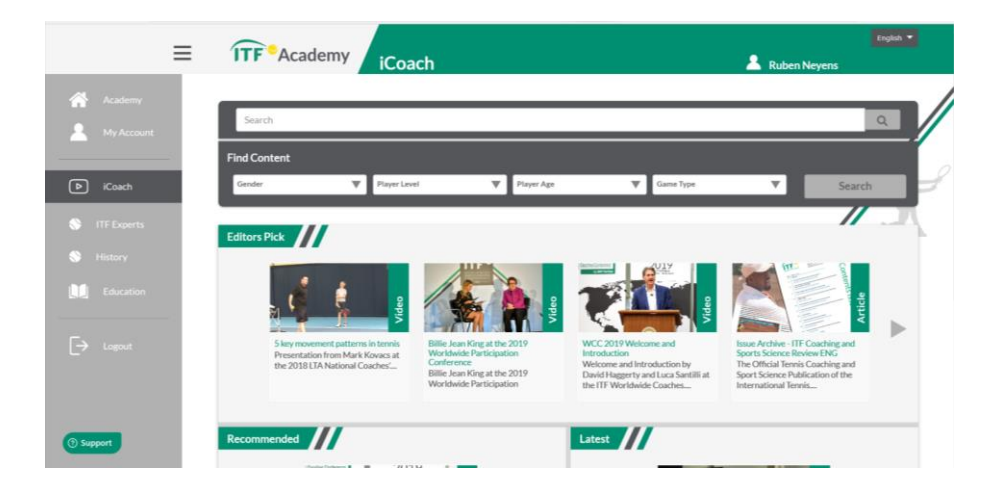